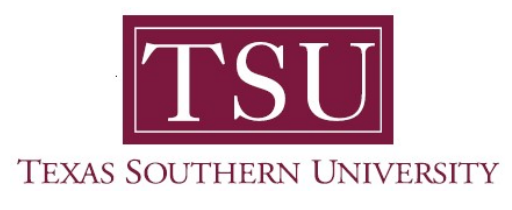

## My Employee Portal User Guide

## Leave Balances

1. Navigate to MyTSU portal landing page click, 'Human Resource'

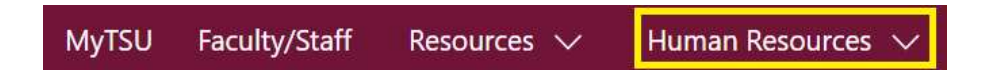

2. Choose "Employee Self Service"

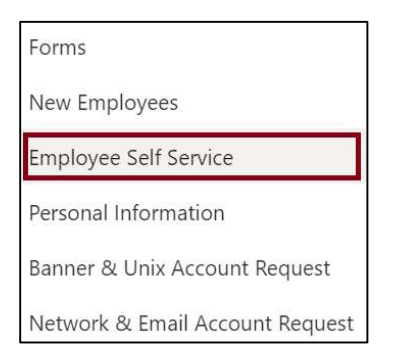

"Employee" dashboard will launch.

- 3. View "Leave Balances as of MM/DD/YYYY" section
  - Displays 'Leave Balances'
    - Earned vacation with pay in hours
    - Sick leave with pay in hours
    - Sick bank in hours
  - Employees can click, **"Full Leave Balances Information"** summary link to view detail information by pay period.

| Earned Vacation With Pay in | 331.50 | Sick Leave With Pay in hours | 1,115.50 | Sick Bank in hours | 0.00 |
|-----------------------------|--------|------------------------------|----------|--------------------|------|
| nours                       |        |                              |          |                    |      |

Contact a representative in the Office of Human Resources for more information.

Phone: (713) 313-7521 Fax: (713) 313-4347 Email: hrinfo@tsu.edu

Technical support is available 24/7 by emailing IT Service Center: *itservicecenter@tsu.edu* or submitting a case: *http://itservicecenter.tsu.edu* 

As always, we appreciate your support as we continue to improve the tools that ensure "Excellence in Achievement."

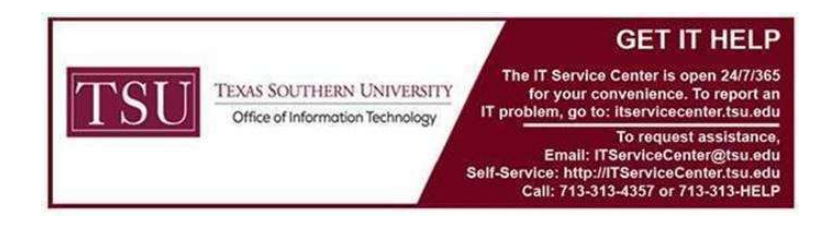